附件 2

## 考生报名指南

一、报名、资格审查及相关事项

采取网上报名的方式进行。此次考试限定每个考生只能 报考1个岗位。报考人员请关注"青海卫生人才"微信公众号, 详细阅读相关报名须知及诚信承诺书,如实提交有关信息并 完成报名工作。

网上报名时间:

2024年12月9日10时-12月14日17时

(一)实名认证。未经过实名认证的考生需用手机端
关注"青海卫生人才"微信服务号,点击右下角"个人入口",
或直接在微信搜索"青海卫生人才中心"小程序,点击进入
"青海省卫生健康人才服务平台",点击右下角"我的",在
"我的"页面点击"立即认证"进行实名认证。

(二)考试报名

已完成实名认证(实名认证审核通过)的考生,请直接在"青海省卫生健康人才服务平台"界面,点击"考试与招聘",在"考试列表"中,选择选择"(考核岗)青海区域 医疗中心、天津中医药大学第一附属医院青海医院、高原医 学研究中心 2024 年公开招聘"或"(考试岗)天津中医药大 学第一附属医院青海医院 2024 年公开招聘",点击"立即报 名"进入报名页面,按流程进行报名信息填写(\*为必填 项,其他项参照岗位资格条件进行选填),考生必须按要 求在对应区域点击上传本人身份证、户口本毕业证、学位 证、资格证、执业证等岗位要求的相关资格附件(其他获 奖情况、荣誉材料、个人简介等暂不上传),所有材料均 修改备注名称后(如:"身份证""毕业证"),以PDF格式 上传(具体操作:可先将需要上传的相关附件材料发送或 暂存至微信"文件传输助手"中,再进行选择)。

所有符合加分条件的各类考生,在报名界面"是否加分" 处选择"是",选择相应加分项,并点击上传相关加分佐证材 料(PDF格式)。符合加分条件的退役士兵(不包括报考定 向基层服务项目人员岗位的),须将本人身份证(或由户籍 部门出具的加盖户籍专用章带照片的户籍证明)、退伍证等 相关材料。

报考人员按照岗位条件自愿报名,并就所提交报名材 料的真实性承诺负责。报名信息及相关资格附件填写上传 完成后,点击"考生诚信承诺书",认真阅读相关承诺内容, 并勾选"我已阅读并同意",最后点击"提交报名",等待工 作人员进行审核。

审核情况:资格初审未通过(被驳回)的反馈信息将 会以手机短信及邮箱(考生实名认证时上传的电话号码及 邮箱)的形式发送,请注意查看。特殊原因手机或邮箱未 收到反馈信息的考生,请结合岗位要求对填报信息进行检 查:1.是否点击上传了户口本、身份证、毕业证、学位证、 执业证、资格证等岗位要求的附件材料及相关加分佐证材 料,是否为 PDF 格式。请上传后重新提交。2.各项资格条 件是否符合岗位要求,是否存在岗位选择错误,请修改后 重新提交。

审核状态:在"我的"页面,点击"审核中",对应考试 右下角若显示"修改信息"则处于待审核状态,若显示"反 馈报名"则审核不通过,被驳回。审核工作相关咨询请拨 打各用人单位审核电话(详见计划表各用人单位联系方式)。

二、网上缴费

已通过网上资格初审的考生,在"青海省卫生健康人 才服务平台"点击右下角"我的",在"考试报名"的"待支付" 选项中,点击相关考试进行支付缴费。

缴费完成后,考生在"我的"页面点击"考试报名"的"已 完成"选项,可查看相关考试是否报考成功(缴费成功), 若未缴费(或缴费失败),"已完成"页面则无相关考试 内容。

网上缴费时间:

2024年12月9日10时-12月16日23时

温馨提示:考生完成缴费后,系统随即进行考场编排 及其他后续考务工作,原则上不予退费。岗位取消、核减 (放弃调剂)或重复缴费考生,中心会安排相关退费工作。 考生需要相关缴费发票的,请本人携带身份证原件至青海省卫生人才交流服务中心领取发票。

三、准考证打印

请已缴费的考生,在"青海省卫生健康人才服务平台" 点击"准考证打印"或在"我的"页面"考试报名"点击"已完成",选择相关准考证下载,并完成打印。

准考证下载时间:待定

考试相关通知将会在"青海省卫生人才交流服务中心" 订阅号及"青海省卫生健康人才服务平台"的"公告"中发 布,请考生密切关注。